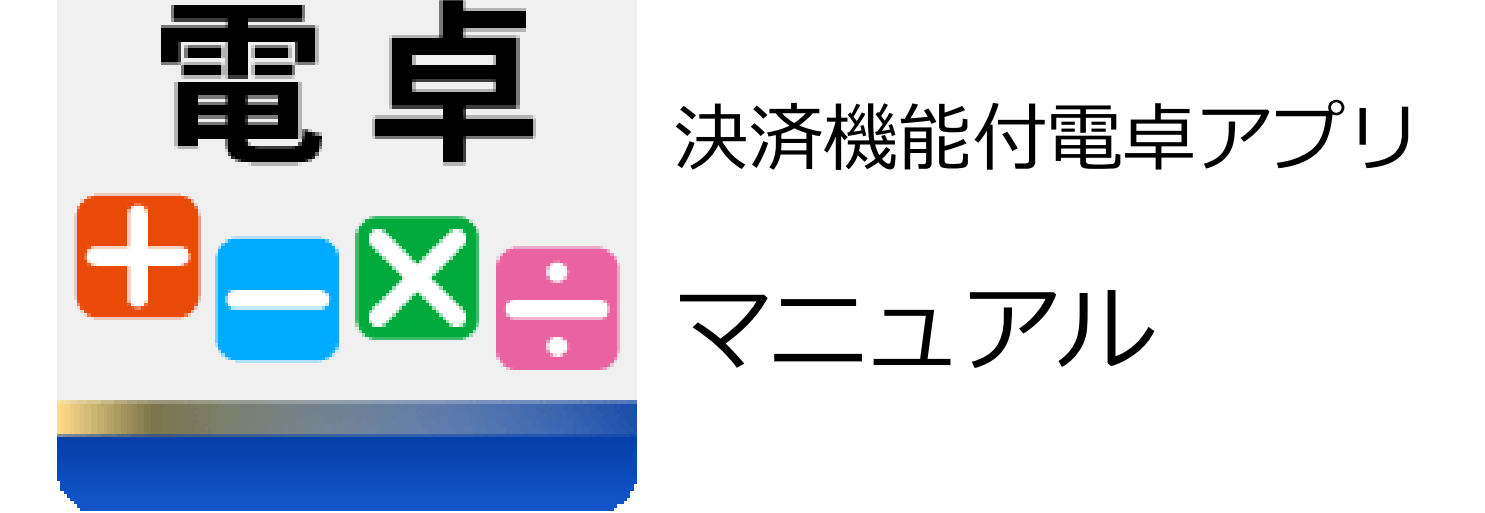

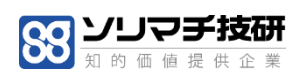

### 目次

| . はじめに             |
|--------------------|
| <b>1.1 対象端末</b> 2  |
| 1.2 機能             |
| 2. 画面詳細            |
| <b>2.1 電卓画面</b>    |
| <b>2.2 設定画面</b> 12 |
| <b>2.2.1 設定</b> 12 |
| <b>. 電卓</b>        |
| <b>. 設定</b>        |
| <b>. 問い合わせ</b>     |

※ 本書で使用している画像は、実際の画面とは見え方が異なる場合があります。

※ 本アプリの仕様は、改良のため予告なく変更することがあります。

# 1. はじめに

## 1. はじめに

「決済機能付電卓アプリ」は、決済端末上で計算を実行し、決済アプリへ連携できるアプリケーションです。

※本アプリは、Panasonic 社 JT-C60 端末上(以降、端末)で動作するアプリケーションです。

本書では、決済機能付決済機能付電卓アプリの使用方法について説明します。

#### 1.1 対象端末

| 端末                | OS          |
|-------------------|-------------|
| Panasonic社 JT-C60 | Android 8.1 |

#### 1.2 機能

本アプリで提供している機能は以下の通りです。

- ① 電卓
- ・入力された計算式の計算をします
- ② 税情報設定
- ・税率、税端数処理方式の設定ができます。
- ③ 決済連動
- ・計算結果を決済アプリに連携することができます。

## 2. 画面詳細

### 2. 画面詳細

本章では、各画面の項目内容及び入力制限について説明します。

#### 2.1 電卓画面

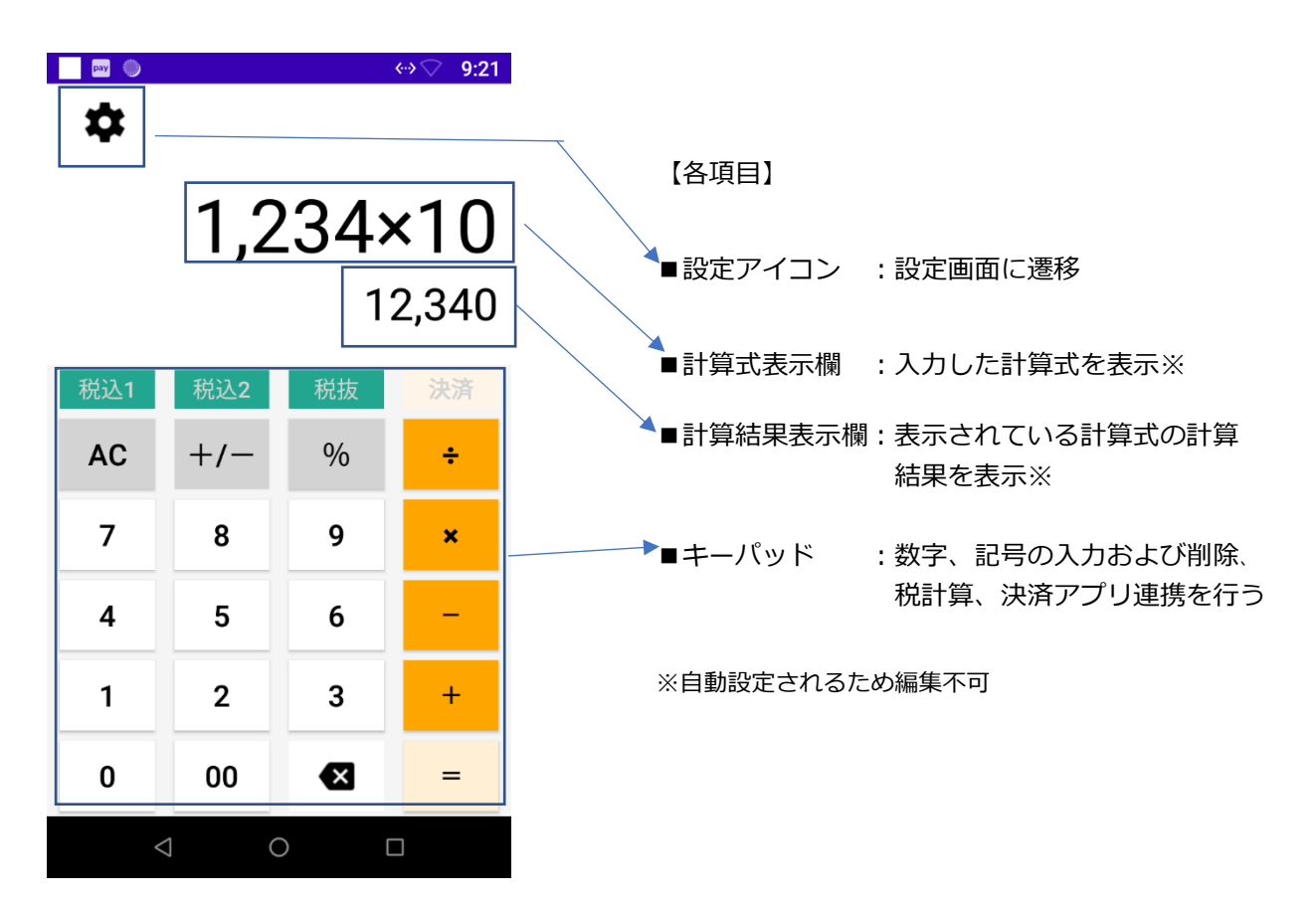

【キーパッド各ボタン機能】

| ボタン名 | 機能                   | 備考 |
|------|----------------------|----|
| 0    | 0 を計算式表示欄の文字列の末尾に追加  |    |
| 00   | 00 を計算式表示欄の文字列の末尾に追加 |    |
| 1    | 1を計算式表示欄の文字列の末尾に追加   |    |
| 2    | 2を計算式表示欄の文字列の末尾に追加   |    |

| 3       | 3を計算式表示欄の文字列の末尾に追加                   |                                            |
|---------|--------------------------------------|--------------------------------------------|
| 4       | 4 を計算式表示欄の文字列の末尾に追加                  |                                            |
| 5       | 5 を計算式表示欄の文字列の末尾に追加                  |                                            |
| 6       | 6を計算式表示欄の文字列の末尾に追加                   |                                            |
| 7       | 7を計算式表示欄の文字列の末尾に追加                   |                                            |
| 8       | 8を計算式表示欄の文字列の末尾に追加                   |                                            |
| 9       | 9を計算式表示欄の文字列の末尾に追加                   |                                            |
| +       | +を計算式表示欄の文字列の末尾に追加                   | 計算式表示欄の末尾が[+][-][×][÷]の<br>いずれかの文字の場合上書きする |
| -       | -を計算式表示欄の文字列の末尾に追加                   | 計算式表示欄の末尾が[+][-][×][÷]の<br>いずれかの文字の場合上書きする |
| ×       | ×を計算式表示欄の文字列の末尾に追加                   | 計算式表示欄の末尾が[+][-][×][÷]の<br>いずれかの文字の場合上書きする |
| ÷       | ÷を計算式表示欄の文字列の末尾に追加                   | 計算式表示欄の末尾が[+][-][×][÷]の<br>いずれかの文字の場合上書きする |
| =       | 計算式表示欄に計算結果を表示                       |                                            |
| バックスペース | 計算式表示欄の末尾の1文字を削除                     |                                            |
| AC      | 計算式表示欄と計算結果表示欄の表示内容<br>を全て削除         |                                            |
| +/-     | 計算式表示欄の数値を正数または負数にす<br>る             |                                            |
| %       | %を計算式表示欄の文字列の末尾に追加                   |                                            |
| 税込 1    | 計算式表示欄の数値を税率1の税率で計算<br>した値を計算式表示欄に表示 |                                            |

| 税込つ        | 計算式表示欄の数値を税率 2 の税率で計算 |          |
|------------|-----------------------|----------|
| 1122       | した値を計算式表示欄に表示         |          |
| 税抜         | 税込1または税込2で計算した値を計算前   |          |
| 1763/X     | 値に戻す                  |          |
| <b>注</b> 済 | 計算式表示欄の数値を金額として決済アプ   | 取引モード:本番 |
| DC/A       | リを起動する                | 取引種別:売上  |

#### 【入力制限】

| 項目     | 制限                        | 備考                               |
|--------|---------------------------|----------------------------------|
| 数字入力桁数 | 最大9桁まで                    |                                  |
| 計算結果上限 | 計算結果が9桁を超える場合、エラー         | 計算結果表示欄にエラーメッセージが表<br>示されます。     |
| 負数入力   | 正数を入力した後+/-ボタンを押下         | 正数が計算式表示欄にない場合は+/-ボタ<br>ンは使用できない |
| 小数入力   | 計算結果以外で小数を入力することはで<br>きない |                                  |

【ボタン押下可能条件】

税込1、税込2、税抜、決済の各ボタンが押下可能になる条件は次の表の通り。(〇:可×:不可)

① 税率1と税率2が登録されている場合

| 計算式表示欄 | 直前操作                                | 税込1<br>ボタン | 税込 2<br>ボタン | 税抜<br>ボタン | 決済<br>ボタン |
|--------|-------------------------------------|------------|-------------|-----------|-----------|
| 未入力    | 起動直後、AC ボタン押下、バックスペース<br>ボタン押下のいずれか | ×          | ×           | ×         | ×         |
| 正数     | 正数入力または=ボタン押下(計算結果が正<br>数)          | 0          | 0           | ×         | 0         |

| 正数      | 税込1ボタン押下                   | × | 0 | 0 | 0 |
|---------|----------------------------|---|---|---|---|
| 正数      | 税込2ボタン押下                   | Ο | × | 0 | 0 |
| 正数      | 税抜ボタン押下                    | 0 | 0 | × | 0 |
| 負数      | 負数入力または=ボタン押下(計算結果が負<br>数) | 0 | 0 | × | × |
| 負数      | 税込1ボタン押下                   | × | 0 | 0 | × |
| 負数      | 税込2ボタン押下                   | Ο | × | 0 | × |
| 負数      | 税抜ボタン押下                    | 0 | 0 | × | × |
| 小数      | =ボタン押下(計算結果が小数)            | 0 | 0 | 0 | × |
| 小数      | 税込1ボタン押下                   | × | 0 | 0 | × |
| 小数      | 税込2ボタン押下                   | Ο | × | 0 | × |
| 小数      | 税抜ボタン押下                    | 0 | 0 | × | × |
| 8桁を超える値 | 8 桁を超える値を入力                | 0 | 0 | × | × |
| 8桁を超える値 | 税込1ボタン押下                   | × | 0 | 0 | × |
| 8桁を超える値 | 税込2ボタン押下                   | Ο | × | 0 | × |
| 8桁を超える値 | 税抜ボタン押下                    | 0 | 0 | × | × |
| 計算式     | 計算式入力                      | × | × | × | × |
| 0       | =ボタン押下(計算結果が 0)            | 0 | 0 | × | × |

#### ② 税率1が登録されている、税率2登録されていない場合

| 計算式表示欄  | 直前操作                                | 税込1<br>ボタン | 税込 2<br>ボタン | 税抜<br>ボタン | 決済<br>ボタン |
|---------|-------------------------------------|------------|-------------|-----------|-----------|
| 未入力     | 起動直後、AC ボタン押下、バックスペース<br>ボタン押下のいずれか | ×          | ×           | ×         | ×         |
| 正数      | 正数入力または=ボタン押下(計算結果が正<br>数)          | 0          | ×           | ×         | 0         |
| 正数      | 税込1ボタン押下                            | ×          | ×           | 0         | 0         |
| 正数      | 税抜ボタン押下                             | 0          | ×           | ×         | 0         |
| 負数      | 負数入力または=ボタン押下(計算結果が負<br>数)          | 0          | ×           | ×         | ×         |
| 負数      | 税込1ボタン押下                            | ×          | ×           | 0         | ×         |
| 負数      | 税抜ボタン押下                             | 0          | ×           | ×         | ×         |
| 小数      | =ボタン押下(計算結果が小数)                     | Ο          | ×           | 0         | ×         |
| 小数      | 税込1ボタン押下                            | ×          | ×           | 0         | ×         |
| 小数      | 税抜ボタン押下                             | 0          | ×           | 0         | ×         |
| 8桁を超える値 | 8 桁を超える値を入力                         | 0          | ×           | ×         | ×         |
| 8桁を超える値 | 税込1ボタン押下                            | ×          | ×           | 0         | ×         |
| 8桁を超える値 | 税抜ボタン押下                             | 0          | ×           | ×         | ×         |
| 計算式     | 計算式入力                               | ×          | ×           | ×         | ×         |
| 0       | =ボタン押下(計算結果が 0)                     | 0          | ×           | ×         | ×         |

#### ③ 税率1が登録されていない、税率2が登録されている場合

| 計算式表示欄  | 直前操作                                | 税込1<br>ボタン | 税込 2<br>ボタン | 税抜<br>ボタン | 決済<br>ボタン |
|---------|-------------------------------------|------------|-------------|-----------|-----------|
| 未入力     | 起動直後、AC ボタン押下、バックスペース<br>ボタン押下のいずれか | ×          | ×           | ×         | ×         |
| 正数      | 正数入力または=ボタン押下(計算結果が正<br>数)          | ×          | ×           | ×         | 0         |
| 正数      | 税込2ボタン押下                            | ×          | ×           | 0         | 0         |
| 正数      | 税抜ボタン押下                             | ×          | ×           | ×         | 0         |
| 負数      | 負数入力または=ボタン押下(計算結果が負<br>数)          | ×          | ×           | ×         | ×         |
| 負数      | 税込2ボタン押下                            | ×          | ×           | 0         | ×         |
| 負数      | 税抜ボタン押下                             | ×          | ×           | ×         | ×         |
| 小数      | =ボタン押下(計算結果が小数)                     | ×          | ×           | 0         | ×         |
| 小数      | 税込2ボタン押下                            | ×          | ×           | 0         | ×         |
| 小数      | 税抜ボタン押下                             | ×          | ×           | 0         | ×         |
| 8桁を超える値 | 8 桁を超える値を入力                         | ×          | 0           | ×         | ×         |
| 8桁を超える値 | 税込2ボタン押下                            | ×          | ×           | 0         | ×         |
| 8桁を超える値 | 税抜ボタン押下                             | ×          | 0           | ×         | ×         |
| 計算式     | 計算式入力                               | ×          | ×           | ×         | ×         |
| 0       | =ボタン押下(計算結果が 0)                     | ×          | 0           | ×         | ×         |

#### ④ 税率1と税率2が登録されていない場合

| 計算式表示欄  | 直前操作                                | 税込1<br>ボタン | 税込 2<br>ボタン | 税抜<br>ボタン | 決済<br>ボタン |
|---------|-------------------------------------|------------|-------------|-----------|-----------|
| 未入力     | 起動直後、AC ボタン押下、バックスペース<br>ボタン押下のいずれか | ×          | ×           | ×         | ×         |
| 正数      | 正数入力または=ボタン押下(計算結果が正<br>数)          | ×          | ×           | ×         | Ο         |
| 負数      | 負数入力または=ボタン押下(計算結果が負<br>数)          | ×          | ×           | ×         | ×         |
| 小数      | =ボタン押下(計算結果が小数)                     | ×          | ×           | ×         | ×         |
| 8桁を超える値 | 8 桁を超える値を入力                         | ×          | ×           | ×         | ×         |
| 8桁を超える値 | 税抜ボタン押下                             | ×          | ×           | ×         | ×         |
| 計算式     | 計算式入力                               | Х          | ×           | ×         | ×         |
| 0       | =ボタン押下(計算結果が 0)                     | ×          | ×           | ×         | ×         |

#### 【%の計算結果】

| 計算式      | 計算結果  | 備考             |
|----------|-------|----------------|
| 10%      | 0.1   |                |
| 10%%     | 0.001 | 10×0.01×0.01   |
| 10%2     | 0.2   | 10%×2          |
| 10+2+10% | 13.2  | 10%=[10+2]の10% |
| 10+2-10% | 10.8  | 10%=[10+2]Ø10% |

| 10+2×10% | 10.2 |  |
|----------|------|--|
| 10+2÷10% | 30   |  |

#### 2.2 設定画面

#### 2.2.1 設定

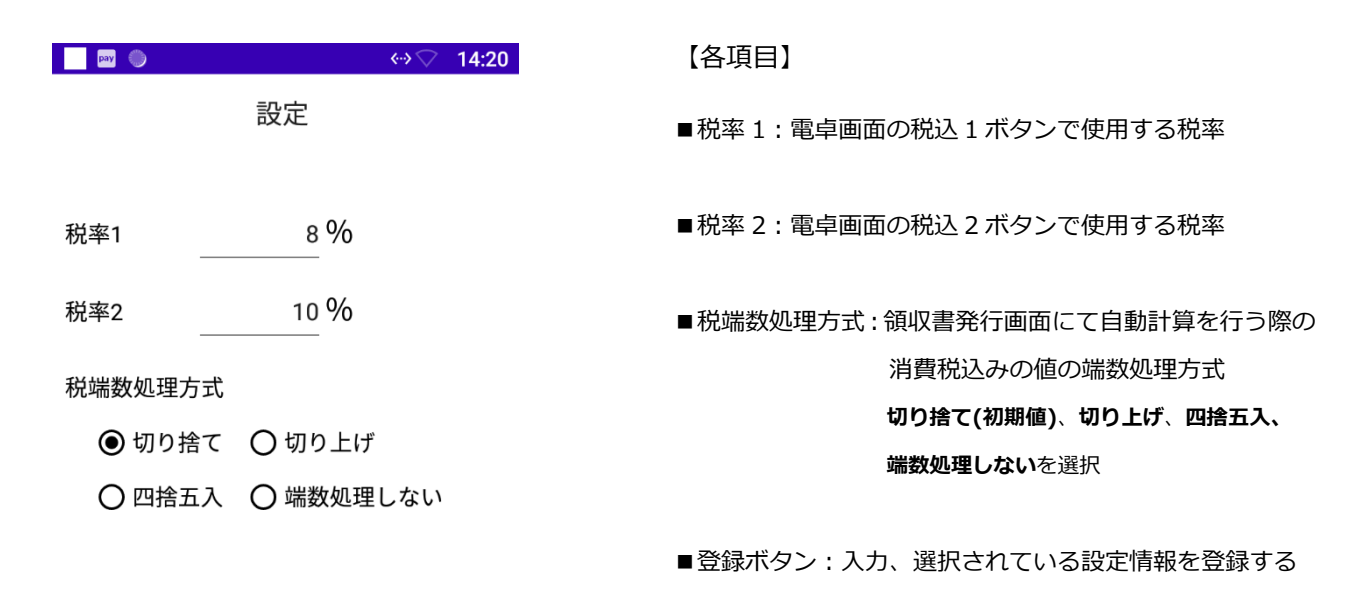

■キャンセルボタン:入力内容を破棄して設定画面を閉じる

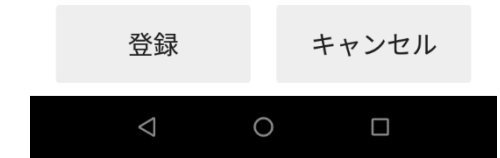

#### 【入力制限】

| 項目   | 最大<br>文字数 | 最大値 | 最小値 | 空入力 | 備考 |
|------|-----------|-----|-----|-----|----|
| 税率 1 | 3         | 100 | 0   | 0   |    |
| 税率 2 | 3         | 100 | 0   | Ο   |    |

## 3. 電卓

### 3. 電卓

【計算】

① 電卓画面にて任意の式を入力します。

下図の例では、1 ボタン ➡ +ボタン ➡ 2 ボタン の順にキーパッドのボタンを押下します。

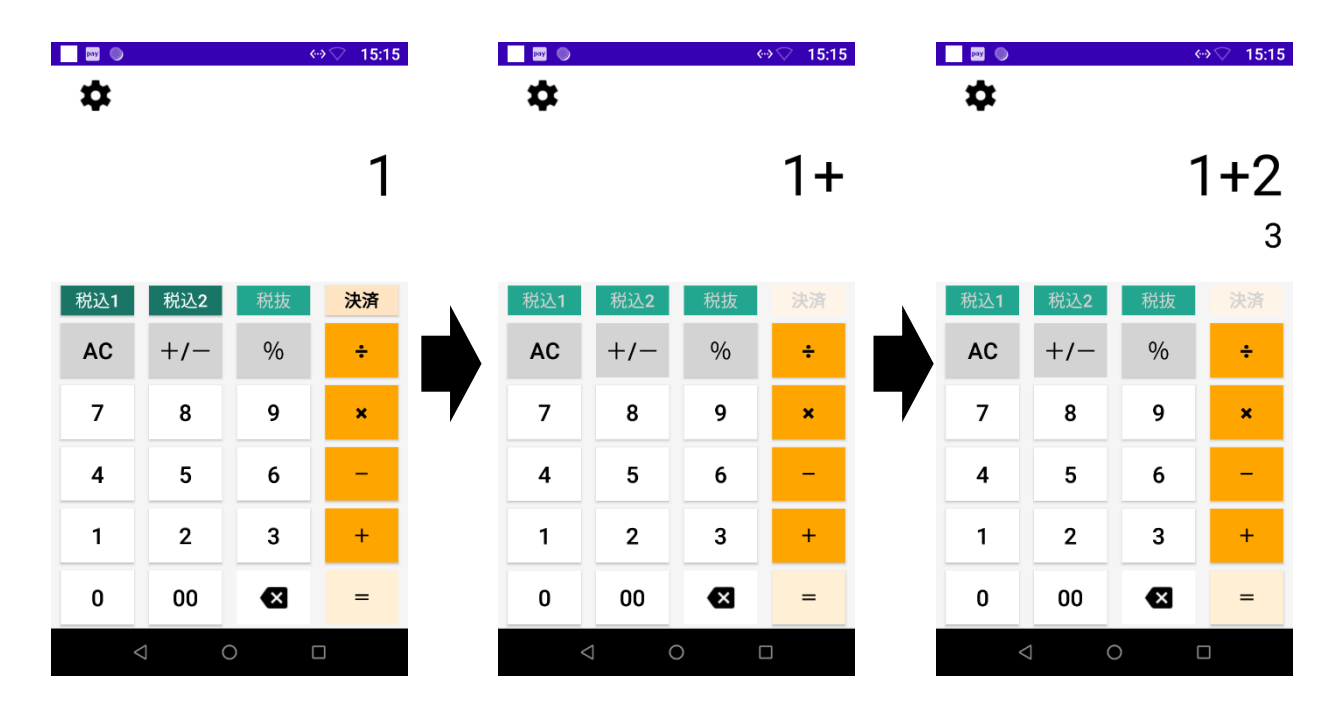

② =ボタンを押下すると、算結果が計算式表示欄に表示されます。

|     |     | ¢  | »⊽ 15:15       | l i | ■ ●<br><b>☆</b> |     | ¢   | »⊘ 15:23 |
|-----|-----|----|----------------|-----|-----------------|-----|-----|----------|
|     |     | -  | <b>+2</b><br>3 |     |                 |     |     | 3        |
| 税込1 | 税込2 | 税抜 | 決済             |     | 税込1             | 税込2 | 税抜  | 決済       |
| AC  | +/- | %  | ÷              |     | AC              | +/- | %   | ÷        |
| 7   | 8   | 9  | ×              |     | 7               | 8   | 9   | ×        |
| 4   | 5   | 6  | -              | ,   | 4               | 5   | 6   | -        |
| 1   | 2   | 3  | +              |     | 1               | 2   | 3   | +        |
| 0   | 00  | ×  | =              | 13  | 0               | 00  | ×   | =        |
| <   | 4 ( |    |                | 10  | <               | 4   | ) C |          |

① 電卓画面にてゼロで除算する式を入力します。

下図の例では、1 ボタン ➡ ÷ボタン ➡ 0 ボタン の順にキーパッドのボタンを押下します。

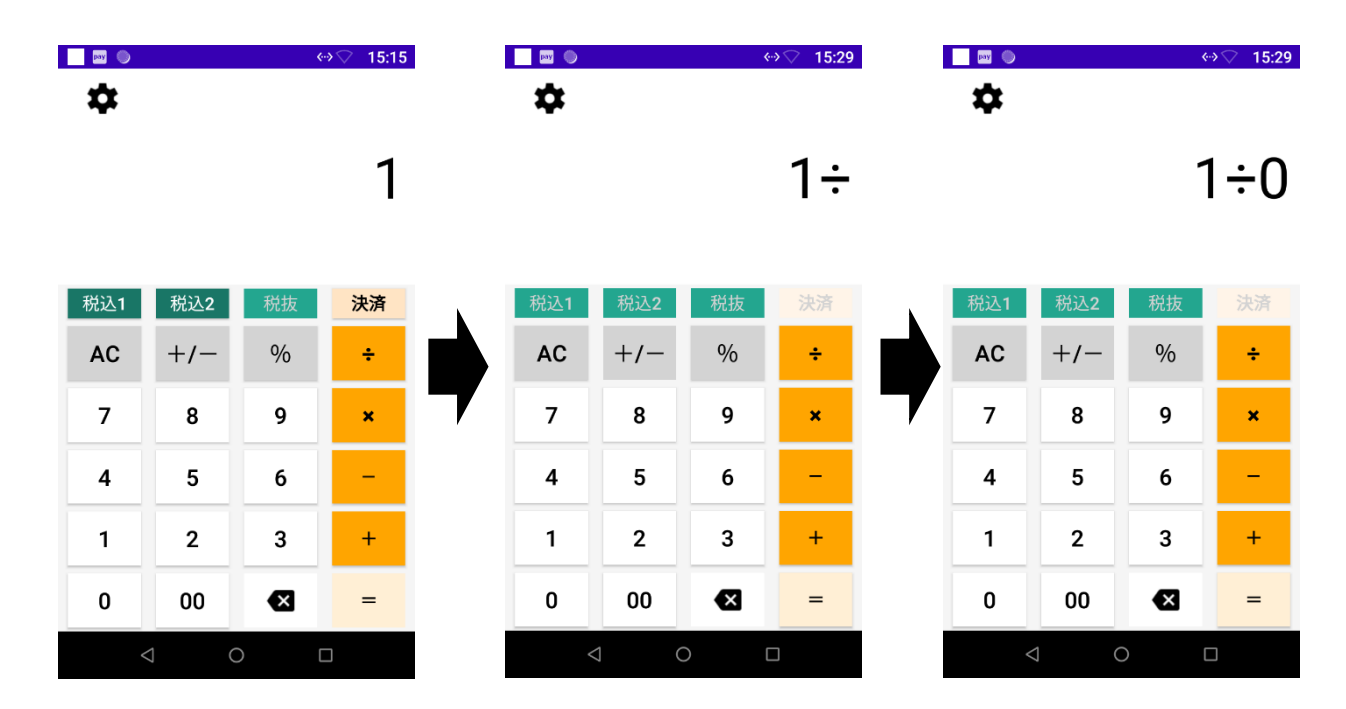

② =ボタンを押下すると、エラーメッセージが表示されます。

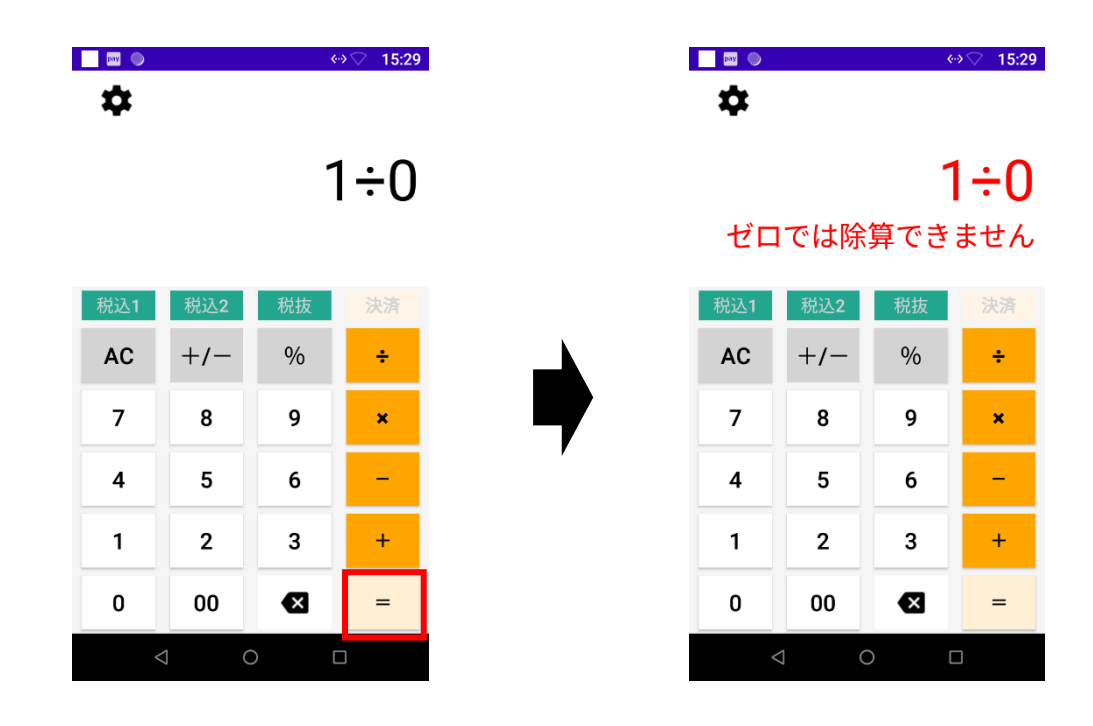

3 電卓画面にて計算式として成立しない式を入力します。

下図の例では、1 ボタン ➡ ÷ボタン ➡ %ボタン の順にキーパッドのボタンを押下します。

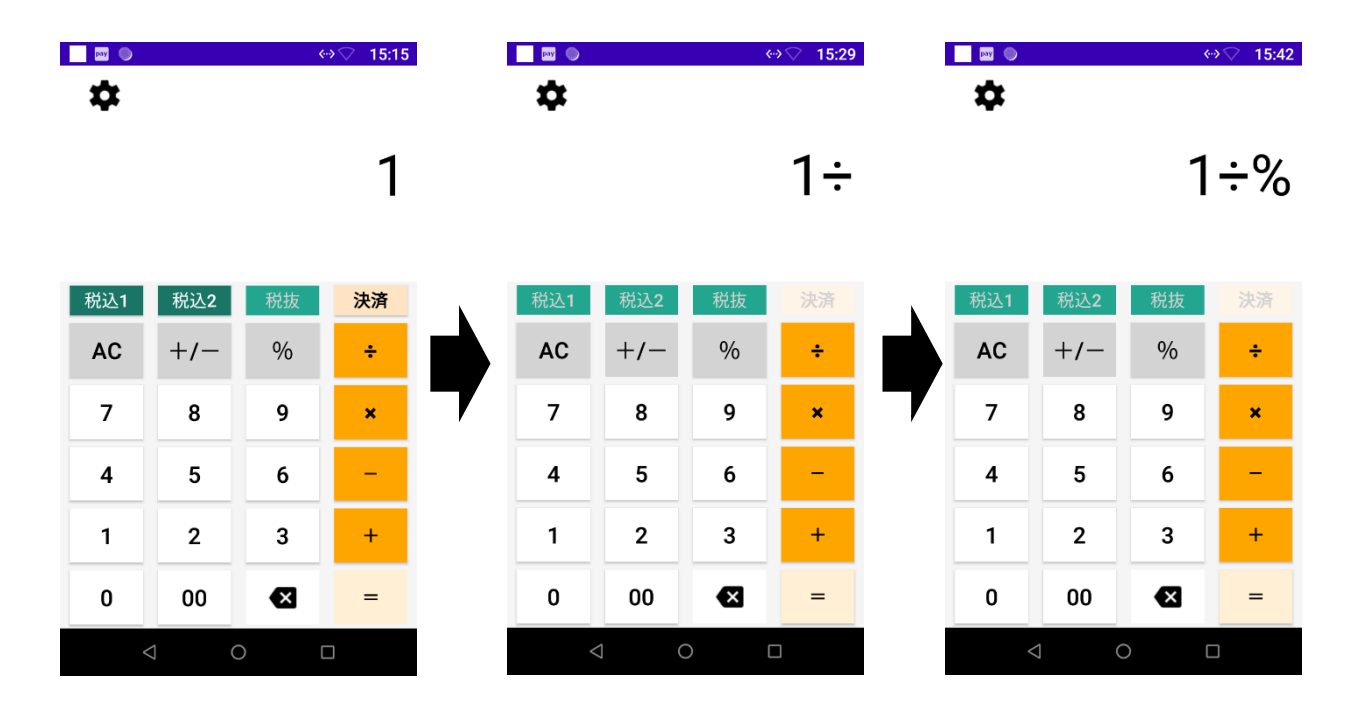

=ボタンを押下すると、エラーメッセージが表示されます。 (4)

4

1

0

5

2

00

6

3

×

\_

+

=

- Ing (1) pay 🔘 \$ \$ 1÷% 1÷% 式が無効です 決済 税込2 決済 税抜 税込1 税込2 +/-% ÷ AC +/-% AC 7 8 9 ×

|   | 1 / | <u> </u> | _ |
|---|-----|----------|---|
| 0 | 00  | ×        | = |
| 1 | 2   | 3        | + |
| 4 | 5   | 6        | - |
| 7 | 8   | 9        | × |

÷

【計算結果が大きすぎる】

① 計算結果が9桁を超える計算式を入力します。

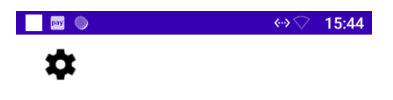

123,456,789×10

| 税込1 | 税込2 | 税抜 | 決済 |
|-----|-----|----|----|
| AC  | +/- | %  | ÷  |
| 7   | 8   | 9  | ×  |
| 4   | 5   | 6  | -  |
| 1   | 2   | 3  | +  |
| 0   | 00  | €  | =  |
|     | ⊲ ( |    |    |

② =ボタンを押下するとエラーメッセージが表示されます。

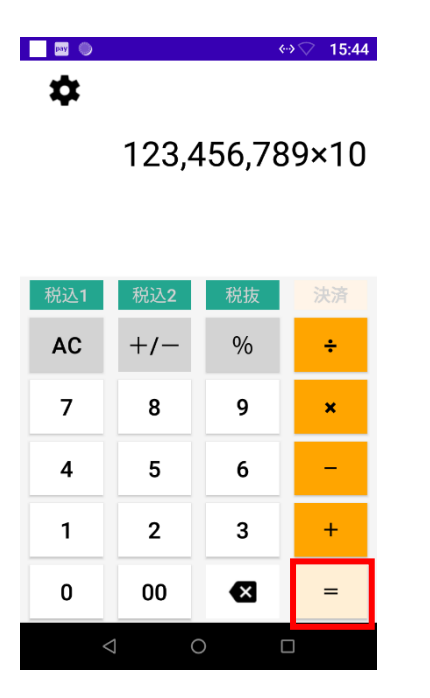

123,456,789×10 計算結果が大きすぎます

| 税込1 | 税込2 | 税抜  | 決済 |
|-----|-----|-----|----|
| AC  | +/- | %   | ÷  |
| 7   | 8   | 9   | ×  |
| 4   | 5   | 6   | -  |
| 1   | 2   | 3   | +  |
| 0   | 00  | €   | =  |
|     |     | ) ( |    |

【決済アプリ連携】

① 電卓画面にて任意の数値を入力または、任意の計算式での計算結果を表示します。

|     | ↔ <b>⊘</b> 9:21 |      |     |  |  |  |  |
|-----|-----------------|------|-----|--|--|--|--|
|     |                 | 12,3 | 340 |  |  |  |  |
| 税込1 | 税込2             | 税抜   | 決済  |  |  |  |  |
| AC  | +/-             | %    | ÷   |  |  |  |  |
| 7   | 8               | 9    | ×   |  |  |  |  |
| 4   | 5               | 6    | -   |  |  |  |  |
| 1   | 2               | 3    | +   |  |  |  |  |
| 0   | 00              | ×    | =   |  |  |  |  |
| <   | 1 (             | ) C  |     |  |  |  |  |

② 決済ボタンを押下すると、決済アプリへ遷移します。

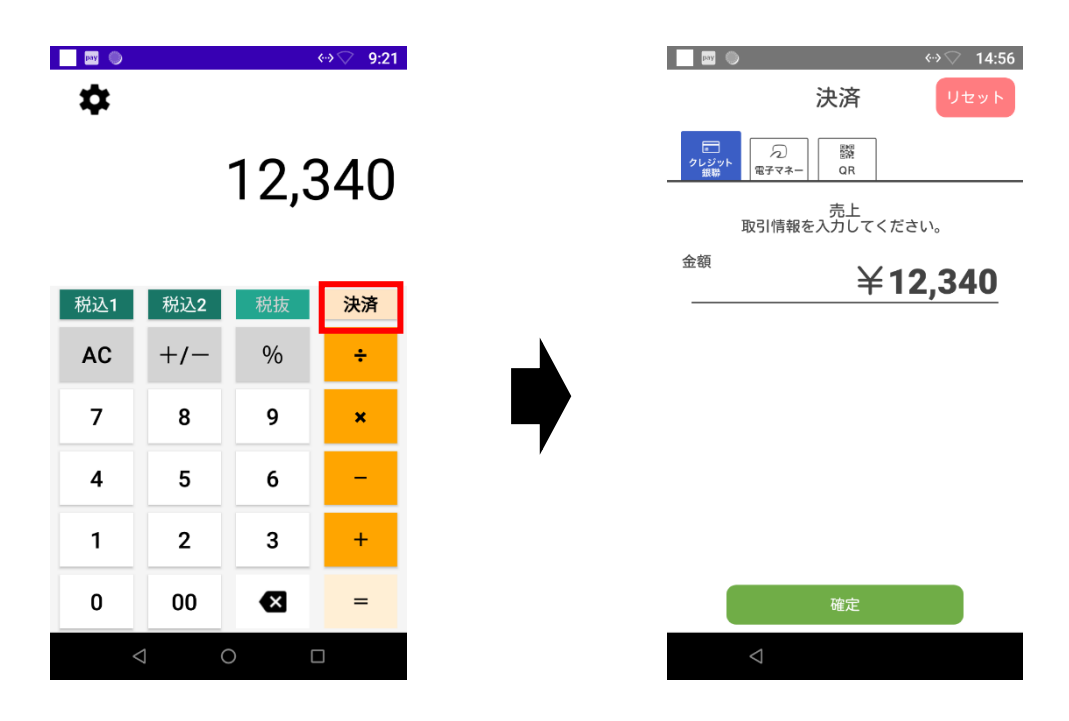

【税込/税抜】

① 電卓画面にて任意の数値を入力または、任意の計算式での計算結果を表示します。

| <b>M</b>          |     | ¢   | →♡ 15:03 |  |  |
|-------------------|-----|-----|----------|--|--|
| <b>☆</b><br>1,000 |     |     |          |  |  |
| 税込1               | 税込2 | 税抜  | 決済       |  |  |
| AC                | +/- | %   | ÷        |  |  |
| 7                 | 8   | 9   | ×        |  |  |
| 4                 | 5   | 6   | -        |  |  |
| 1                 | 2   | 3   | +        |  |  |
| 0                 | 00  | ×   | =        |  |  |
| <                 |     | ) C |          |  |  |

② 税込1ボタンを押下すると、税率1の税率で計算した値が表示されます。

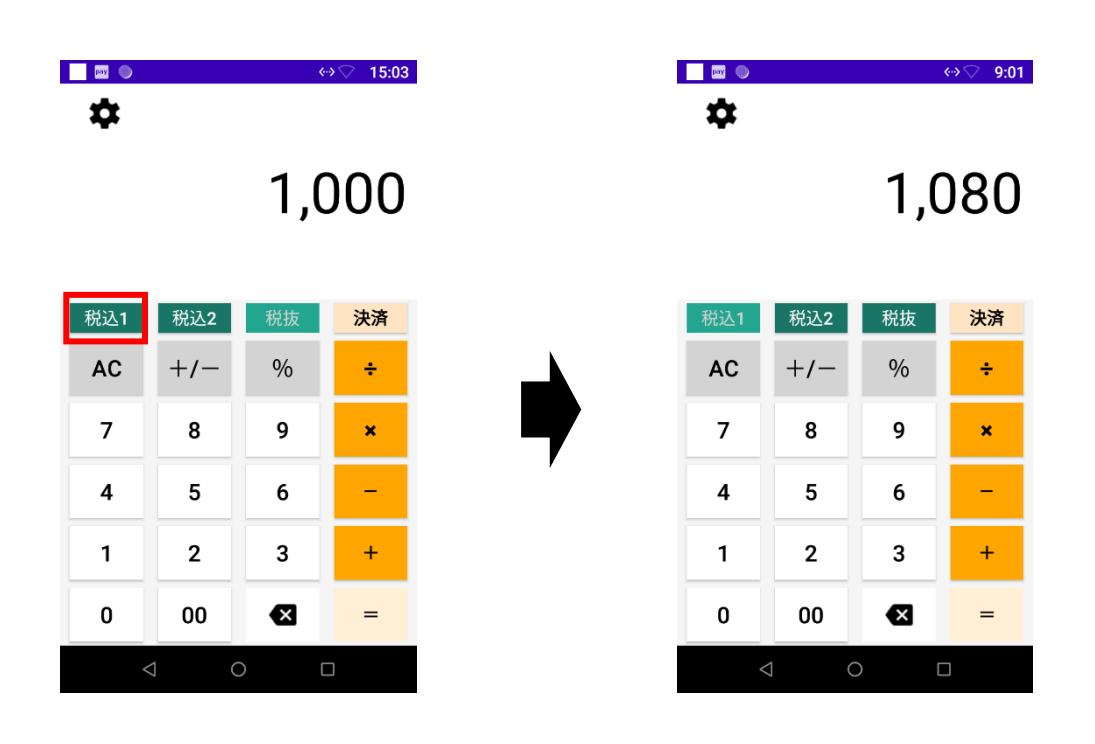

③ 税抜ボタンを押下すると、税率1の税率で計算する前の値が表示されます。

| Image: Image: Image |     |     | ⇔∽ 9:01 | I |     |     | ¢   | »⊽ 15:03 |
|----------------------------------------------------------------------------------------------------|-----|-----|---------|---|-----|-----|-----|----------|
| -                                                                                                    |     | 1,( | 080     |   | -   |     | 1,0 | )00      |
| 税込1                                                                                                    | 税込2 | 税抜  | 決済      |   | 税込1 | 税込2 | 税抜  | 決済       |
| AC                                                                                                    | +/- | %   | ÷       |   | AC  | +/- | %   | ÷        |
| 7                                                                                                    | 8   | 9   | ×       |   | 7   | 8   | 9   | ×        |
| 4                                                                                                    | 5   | 6   | -       | , | 4   | 5   | 6   | -        |
| 1                                                                                                    | 2   | 3   | +       |   | 1   | 2   | 3   | +        |
| 0                                                                                                    | 00  | ×   | =       |   | 0   | 00  | €   | =        |
|                                                                                                    | 4 ( | ) C |         |   | <   | 4 ( | ) ( |          |

④ 税込2ボタンを押下すると、税率2の税率で計算した値が表示されます

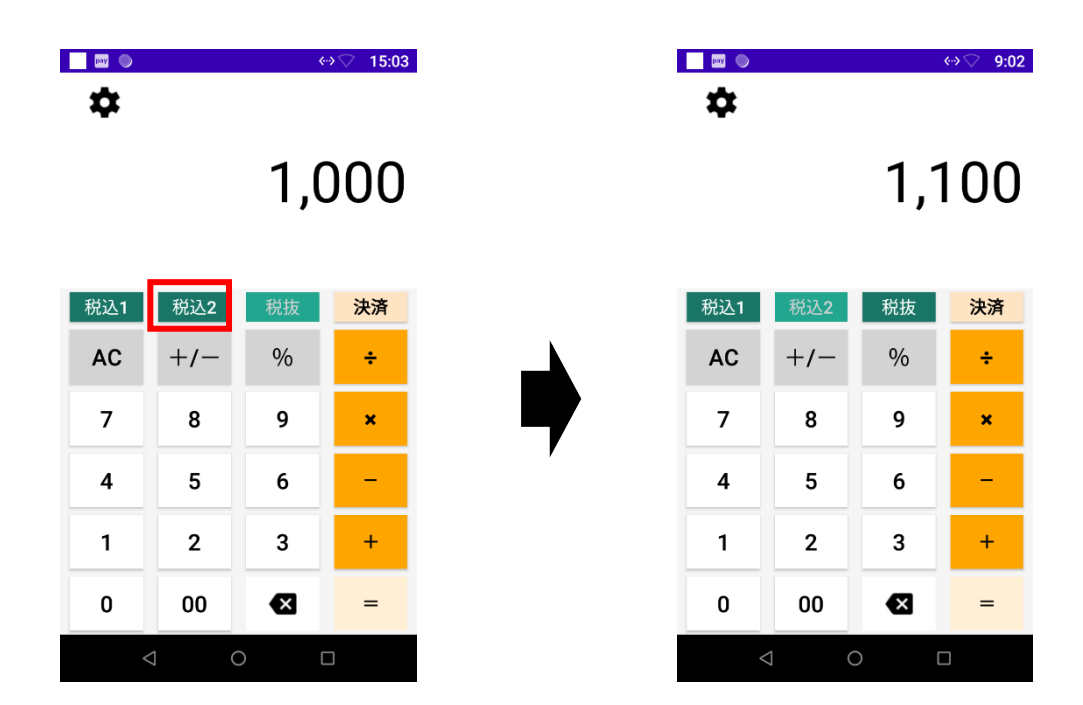

# 4. 設定

### 4. 設定

① 電卓画面にて設定アイコンを選択します。

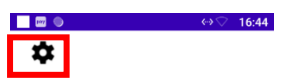

| 税込1 | 税込2 | 税抜 | 決済 |
|-----|-----|----|----|
| AC  | +/- | %  | ÷  |
| 7   | 8   | 9  | ×  |
| 4   | 5   | 6  | -  |
| 1   | 2   | 3  | +  |
| 0   | 00  | €  | =  |
|     | ⊲ ( |    |    |

設定画面で更新したい項目を編集し、登録ボタンを押下。
設定登録確認のアラートダイアログの「はい」を押下してください。

| 8:50 🛛 🕲 |                    | (D) 💎 🖞 100% |    | way 🕒                                                 |                |                    | ⇔♡  | 16:48 |
|----------|--------------------|--------------|----|-------------------------------------------------------|----------------|--------------------|-----|-------|
|          | 設定                 |              |    |                                                       | 設定             | Ē                  |     |       |
| 税率1      | 8 %                |              |    |                                                       |                |                    |     |       |
| 税率2      | 10 %               |              | 税率 | ¥1                                                    |                | 8 %                |     |       |
| 税端数処理方式  | 式<br>③ 切り上げ () 日始2 | 5. () toss   | 税税 | 登録<br>次の内容を登<br>よろしいです<br>税率1:8%<br>税率2:10%<br>税端数処理方 | 録し<br>か?<br>式: | ます。<br>切り上げ<br>いいえ | はい  |       |
|          | 登録 キ               | ャンセル         |    | 登録                                                    |                | キャ                 | ンセノ | L     |
| <        | -                  |              |    | $\bigtriangledown$                                    | 0              |                    |     |       |

③以降は更新された設定情報を基に税計算をします。

# 5. 問い合わせ

## 5. 問い合わせ

本アプリに関するお問い合わせは以下までメールにてご連絡ください。

-----

株式会社ソリマチ技研 stera market 担当

steraapp@s-giken.co.jp

------